# Wniosek

Proszę o umożliwienie mi dostępu do informacji dotyczących mojego dziecka w dzienniku elektronicznym Zespołu Szkół Ponadgimnazjalnych nr2 w Rydułtowach. Oświadczam, że jestem rodzicem/opiekunem prawnym:

| Nazwisko, imię ucznia                                                                                                    |
|----------------------------------------------------------------------------------------------------|
| Klasa ucznia                                                                                                    |
| Nazwisko i imię rodzica / opiekuna ucznia                                                                                                    |
| Adres poczty elektronicznej e-mail rodzica (login e-dziennika)                                                                                                    |
|                                                                                                    |
| jeżeli wpisujemy "zero" – proszę wpisać Ø, proszę także zwrócić uwagę na zapis: L, I, 1, J oraz U, V                                                                                                    |
| Adres poczty elektronicznej e-mail <b>dziecka</b> (login e-dziennika)                                                                                                    |
|                                                                                                    |
| jeżeli wpisujemy "zero" – proszę wpisać Ø, proszę także zwrócić uwagę na zapis: L, I, I, J oraz U, V                                                                                                    |
|                                                                                                    |
|                                                                                                    |
| (miejscowość, data) (podpis rodzica / opiekuna / ucznia)                                                                                                    |
| Witryna dla rodziców / ucznia umożliwia przeglądanie informacji ze szkolnego dziennika. Zalogowana osoba może<br>przeglądać informacje, dotyczące tylko i wyłącznie ucznia, któremu w systemie przypisano adres e-mail.<br><mark>Witryna umożliwia przeglądanie informacje tylko o swoim dziecku!</mark> |

## Informacja dla rodziców.

Korzystanie z dziennika elektronicznego jest BEZPŁATNE.

### Co należy zrobić, aby mieć możliwość korzystania z e-dziennika?

#### Tworzenie hasła dostępu do witryny UONET+

- 1. Uruchom przeglądarkę stron internetowych, wprowadź adres witryny UONET+ Twojej szkoły i naciśnij Enter.
- Na wyświetlonej stronie startowej witryny kliknij przycisk Zaloguj się.
  W oknie Logowanie w polu Nazwa Użytkownika wprowadź swój adres e-mail, a następnie kliknij odsyłacz Przywracanie dostępu.

Wprowadzamy ten sam adres e-mail, który został podany we wniosku i zapisany w bazie systemu UONET+

- W oknie Przywracanie dostępu dokonaj autoryzacji operacji poprzez przepisanie tekstu z obrazka. Jeśli tekst jest nieczytelny, wygeneruj następny klikając przycisk . Następnie w polu Adres E-mail wprowadź swój email i kliknij przycisk Wyślij wiadomość.
- 4. Wyświetli się strona z informacją, że na zapisany w systemie adres wysłano wiadomość, zawierającą dalsze instrukcje.

#### Przeglądanie e-dziennika

- 1. Otworzyć dowolną przeglądarkę internetową.
- 2. Na pasku adresu dowolnej wpisać https://uonetplus.vulcan.net.pl/powiatwodzislawski/
- 3. Na formularzu wpisać swój login (e-mail) i hasło
- 4. Kliknąć w przycisk Logowanie

#### Bezpieczeństwo

- 1. Wpisów do e-dziennika mogą dokonywać tylko nauczyciele dysponujący specjalnymi uprawnieniami.
- 2. Każda zamiana w e-dzienniku jest rejestrowana wiadomo kto, co i o której godzinie zmienił.
- 3. Każdy zapis dokonany przez nauczyciela jest dostępny na specjalnej stronie internetowej e-dziennika.
- 4. Rodzice mogą wysyłać komunikaty nauczycielom.
- 5. Witryna umożliwia przeglądanie informacje tylko o swoim dziecku! Nie można zobaczyć danych innych osób!